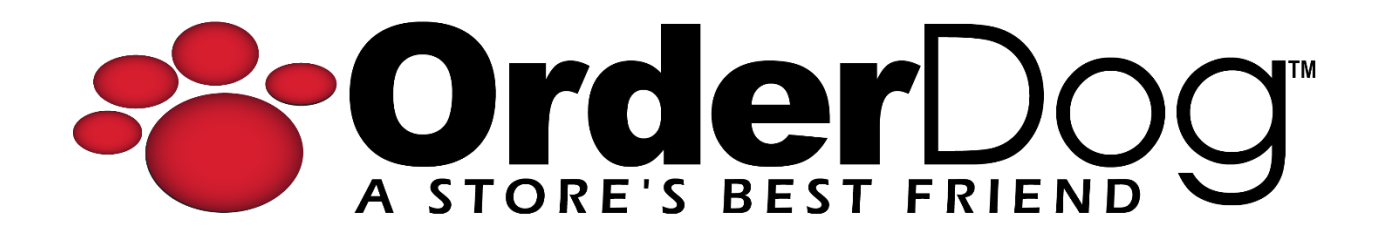

## Sending an Order to an Unmanaged Vendor

User Guide > Unmanaged Vendors & Items

*Please note: It is important to set up unmanaged vendors and items in the way we have outlined previously to ensure that things like reports and orders function properly.* 

Also: The process for putting together an order on the mobile scanner for unmanaged and managed vendors/items is the same. If you need a reminder on how to put together an order on the mobile scanner, please use our Online Knowledge Base for many helpful tutorials.

1. Starting on the OrderDog Portal, hover over the "Purchasing" tab. Then select "Purchase Orders" from the drop-down menu.

| OrderDog          |              |                           |       |   |          |  |  |  |  |
|-------------------|--------------|---------------------------|-------|---|----------|--|--|--|--|
| Home              | Inventory    | Purchasing                | Sales | P | Shopping |  |  |  |  |
| Home              |              | Purchase Orders           |       |   |          |  |  |  |  |
|                   |              | Re-Order WkSheet          |       |   |          |  |  |  |  |
| Annou             | ncements fro | Re-Order WkSheet (Legacy) |       |   |          |  |  |  |  |
| Vendor Spotlights |              |                           |       |   |          |  |  |  |  |

2. Locate your order on the "Purchase Orders" page.

|          |              |         | j      |            |            |          |         |                                       |                                        |                | *** Impersonating 1348 |
|----------|--------------|---------|--------|------------|------------|----------|---------|---------------------------------------|----------------------------------------|----------------|------------------------|
| Home     | Inventory    | Purchas | ing    | Sales      | Taxes      | Shopping | Reports | Account Setting                       | gs Contact/Support                     |                |                        |
| Purchas  | ing          |         |        |            |            |          |         |                                       |                                        |                |                        |
| Summar   | У            | F       | ourcha | ise Orde   | ers - Oper |          |         |                                       |                                        |                |                        |
| Open     | Orders (15)  | )       | Send   |            |            | ▼ Go     | Ad      | d New 中                               |                                        |                |                        |
| Active   | e Orders (17 | 7)      |        |            | PO ID      |          |         |                                       | Company                                | Cre –          | Sent Rev               |
| - 1 N    | lot Reviewed |         |        | [          |            | T        |         | [                                     | T                                      |                |                        |
| - 0 N    | lot Shipped  |         | 0      |            |            |          |         |                                       |                                        |                |                        |
| - 16     | Not Received |         |        | P -        | 3084       |          | Δ       | i i i i i i i i i i i i i i i i i i i | Example Un-Managed Vendor              | 04/04/24 09:46 | AM                     |
| Closed   | d Orders     |         |        | <b>P</b> : | 3082       |          | DA      | , 🥥 I                                 | JNFI - Philadelphia (Select Nutrition) | 04/03/24 02:23 | PM                     |
| L        |              |         |        | <b>P</b> : | 3081       |          | D       | <b>e</b> 1                            | Nutraceutical - Better Being Co        | 04/03/24 02:22 | РМ                     |
| Helper T | ools         |         |        | <b>P</b> : | 3080       |          | DA      |                                       | Now Foods                              | 04/03/24 02:22 | PM                     |
| 0        | eierte (n)   |         |        |            | 3079       |          | ۸       | <b>a</b> 1                            | Medafood                               | 04/03/24 02:22 | PM                     |

You can handle an unmanaged vendor order in a few different ways from here:

## Sending Via Fax

You should have entered the unmanaged vendor's fax number when you were first setting up their account if they had one.

1. If you need to review the order or make any changes before sending it, you can click the pencil and paper icon next to the order. Be sure to press "Save Changes" when you're done.

| PO ID |   |   | Company                           |
|-------|---|---|-----------------------------------|
|       |   |   | T                                 |
|       | ۸ | 0 | Example Un-Managed Vendor         |
| 3082  |   | ۲ | UNFI - Philadelphia (Select Nutri |
|       |   |   | Nutraceutical - Better Being Co   |

2. If you're ready to send the order via fax, check the box next to the PO ID, and next to the "Send" option, press the "Go" button.

| F | urcha     | se Ord | lers - Open |       | 1       |     |                                 |
|---|-----------|--------|-------------|-------|---------|-----|---------------------------------|
|   | Send      |        |             | 🔹 🖌 🗸 | Add Net | w 🔶 |                                 |
|   |           |        | PO ID       |       |         |     | Company                         |
|   | K         |        |             | T     |         |     | T                               |
|   | ~         | P      | 3084        |       | Δ       | 0   | Example Un-Managed Vendor       |
|   | $\square$ | 1      | 3082        |       |         |     | UNFL - Philadelphia (Select Nut |

3. The order will be faxed to the unmanaged vendor, and the order will move to your "Active Orders".

| Summary            | Purchas | se Orders | - Active |        |         |                           |                   |                   |        |        |
|--------------------|---------|-----------|----------|--------|---------|---------------------------|-------------------|-------------------|--------|--------|
| Open Orders (14)   | Move    | To Closed |          | ▼ Go 🔶 | Add New |                           |                   |                   |        |        |
| Active Orders (18) |         | P         | ) ID     |        |         | Company                   | Cre               | Sent -            | Rev    | Ship   |
| - 1 Not Reviewed   |         |           |          | T      |         | T                         |                   |                   |        |        |
| - 0 Not Shipped    |         | -         |          |        |         |                           |                   |                   |        |        |
| - 16 Not Received  |         | Q, 30     | 34       |        | Δ 🔶     | Example Un-Managed Vendor | 04/04/24 09:46 AM | 04/05/24 03:45 PM |        |        |
| Closed Orders      |         | Q 30      | 35       |        | 8 🥥     | Pedestrian Project        | 04/04/24 11:25 AM | 04/04/24 11:26 AM | 4/4/24 | 4/4/24 |
|                    |         | ୍କ 30     | 72       |        | I) 🥥    | Pedestrian Project        | 04/03/24 09:29 AM | 04/03/24 09:30 AM | 4/4/24 | 4/4/24 |

**NOTE:** Because the vendor is not managed by OrderDog, you will not be able to see when the vendor has marked the order as reviewed or shipped through the system.

4. When you receive the order through the mobile scanner and upload it, it will move the order to "Closed Orders".

## Sending Via Print/Email

If the vendor does not have a fax number, you can still print a pdf of the order and send it to the unmanaged vendor for them to fulfill.

You should have checked the "FAX" box when first setting up the unmanaged vendor's account. Even if the vendor does not have a fax number, it is necessary to check this box so you are able to process this PO and later receive it on the mobile scanner, rather than have to receive it using the blank document method.

1. Click the pencil and paper icon to review/edit the unmanaged order. Be sure to press "Save Changes" if you do edit the order at all.

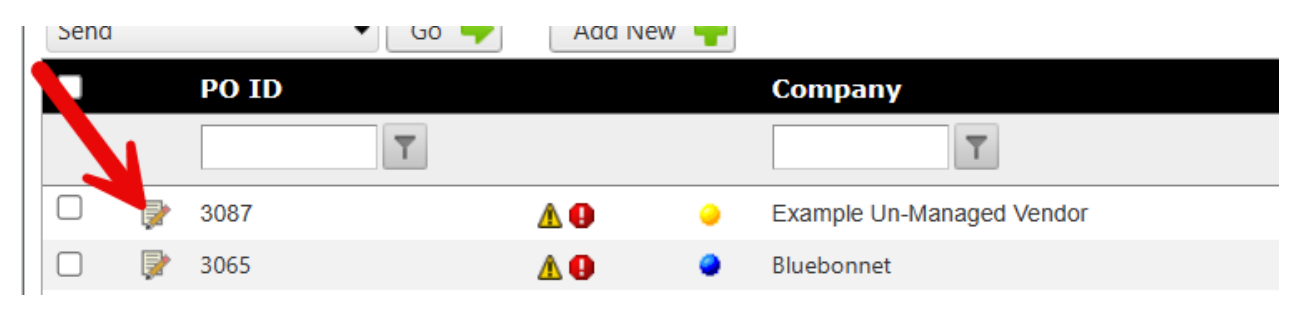

2. When you're ready, click the "Print This Page" option in the upper right corner of the pop out.

| 📄 PO 3087 - Example Un-Managed Vendor                                                 |                                 |               |      |               |          |           |                 |              | ъs.                    |             |
|---------------------------------------------------------------------------------------|---------------------------------|---------------|------|---------------|----------|-----------|-----------------|--------------|------------------------|-------------|
| Purchase Order - EDIT                                                                 |                                 |               |      |               |          |           |                 |              | Prin                   | t This Page |
| Vendor                                                                                |                                 |               |      |               |          |           |                 | Purch        | ase Ord                | er          |
| Example Un-Managed Vendor                                                             |                                 |               |      |               |          |           | PO ID           | 308          | 37                     |             |
| John Doe Phone: 123-456-7890   1234 Street Name Fax:   City Name, AL12345 Managed: No |                                 |               |      |               |          |           | Order I<br>Date | D 115<br>4/5 | 23583<br>/2024 3:51 PM |             |
| Email: johndoe@example.com                                                            |                                 |               |      |               |          |           |                 |              |                        |             |
| Bill To                                                                               | 3                               | Ship To       |      |               | <b>±</b> |           |                 |              |                        |             |
| Account #                                                                             | Alt PO #                        | Terms         |      | Discount      | Ser      | nd PO Via |                 |              |                        |             |
| EX1234 - Main 👻                                                                       |                                 | Credit Card 🔹 |      | 0 %           | FA       | Х         | •               |              |                        |             |
| ID Brand                                                                              | Description                     |               | Size | UPC           | CS OH    | Qty 🔺     | Order           | Price        | Disc Amt               | Total       |
| T                                                                                     | 7                               | T             | T    |               |          |           |                 |              |                        |             |
| 33333333333 Example Un-Managed                                                        | /endor Unmanaged Item Example 🔍 |               |      | 3333333333333 | 4        | 4         | 4               | \$0.00       | \$0.00                 | \$0.00      |
| 333333444444 Example Un-Managed E                                                     | Brand Another Item 🔍            |               |      | 33333444444   | 3        | 7         | 7               | \$49.99      | \$0.00                 | \$349.93    |
| I                                                                                     |                                 |               |      |               |          |           |                 |              | 2 items i              | n 1 pages   |
| Special Instructions:                                                                 |                                 |               |      |               |          |           |                 | Subtotal     |                        | \$349.93    |

3. Under the "Printer" option, change it to the "PDF" option. This will save a file directly to your computer for you to be able to email to the unmanaged vendor.

| Print ?<br>Total: 1 page                 | Vendor<br>Example Lip Manag                        | and Vandor                     |                          |            | -                         | Purchase C                       | Order             |
|------------------------------------------|----------------------------------------------------|--------------------------------|--------------------------|------------|---------------------------|----------------------------------|-------------------|
| Printer                                  | John Doe<br>1234 Street Name<br>City Name, AL12345 | Phone: 1<br>Fax:<br>Managed: N | 23-456-7890<br>o         |            | PO ID<br>Order ID<br>Date | 3087<br>11523583<br>4/5/2024 3:5 | 1 PM              |
| Save as PDF                              | Email: johndoe@example                             | .com                           |                          |            |                           |                                  |                   |
| Save as FDI                              | Bill To                                            |                                | 🛨 Shi                    | ір То      |                           |                                  | ±                 |
| Layout                                   | Account #<br>EX1234 - Main                         | Alt PO #                       | Terms<br>Credit C        | ard        | Discount                  | Send PO Via<br>FAX               |                   |
| O Portrait                               |                                                    |                                |                          |            | Q                         | ty                               | Disc              |
| C Landscape                              | 1D Bran                                            | d L                            | rescription              | SIZEUPC    | CSOH                      | Urder Price                      | Amt Total         |
| Pages                                    | 333333333333333333333 Exam<br>Mana                 | ple Un- L<br>aged Vendor E     | Inmanaged Item<br>xample | 3333333333 | 133 4 4                   | 4 \$0.00                         | \$0.00 \$0.00     |
| O All                                    | U333333444444 Exam<br>Mana                         | aged Brand                     | nother Item 🤍            | 3333334444 | 144 3 7                   | 7 \$49.99                        | \$0.00\$349.93    |
| O P.0 1-5 8 11-13                        | 1 P                                                | age size: All                  |                          |            |                           | 1                                | titems in 1 pages |
|                                          | Special Instructions:                              |                                |                          |            |                           | Subtotal                         | \$349.93          |
| More settings                            |                                                    |                                |                          |            |                           | Discount/Credit                  | \$0.00            |
| more settings o                          |                                                    |                                |                          |            | -                         | Tax                              | \$0.00            |
| Print using system dialog (Ctrl+Shift+P) |                                                    |                                |                          |            |                           | Shipping                         | \$349.93          |
|                                          |                                                    |                                |                          |            |                           | PUEP FOTAL                       | 2002              |
| Save Cancel                              |                                                    |                                |                          |            |                           |                                  |                   |

4. Once you have saved the pdf to your computer, exit out of the pop-out, check the box next to the order, and press "Send Order" to move the order to your "Active Orders".

| F | ourchas | e Orc | ders - Open |        |         |   |                           |
|---|---------|-------|-------------|--------|---------|---|---------------------------|
|   | Send    |       |             | ▼ Go ■ | Add New | + |                           |
|   |         |       | P) ID       |        |         |   | Company                   |
|   | 4       |       |             | T      |         |   | T                         |
|   |         | Ŗ     | 3087        |        |         | 0 | Example Un-Managed Vendor |
|   |         | P     | 3065        |        | Δ.      | 0 | Bluebonnet                |
|   |         |       | 2080        |        |         | 4 | Now Foods                 |

**NOTE:** Because the vendor is not managed by OrderDog, you will not be able to see when the vendor has marked the order as reviewed or shipped through the system.

5. When you receive the order through the mobile scanner and upload it, it will move the order to "Closed Orders".

Please note: The process for receiving an order on the mobile scanner for unmanaged and managed vendors/items is the same. If you need a reminder on how to receive an order on the mobile scanner, please use our Online Knowledge Base for many helpful tutorials.

## YOU'RE DONE!

If you have any questions or concerns regarding this tutorial, or any other inquiries, please feel free to contact us at:

Email: <a href="mailto:support@orderdog.com">support@orderdog.com</a>

Call: 1-866-673-3736

Our hours: 8 AM – 6 PM CST

Monday – Friday

After Hours Support Available

Visit our website for more tutorials and resources: <u>https://orderdog-inc.kayako.com/</u>

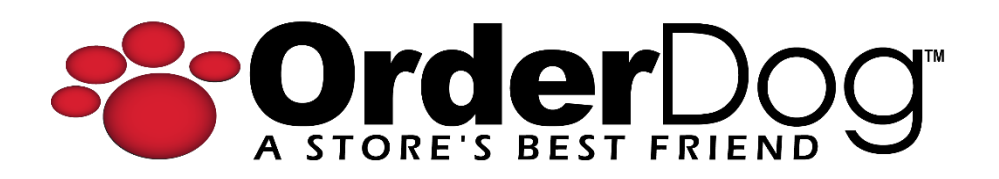